## GUIDA SCRUTINIO INTERMEDIO COORDINATORI

I coordinatori hanno il compito di inserire il giudizio per il comportamento (eventualmente anche di Educazione Civica) e verificare che tutti abbiano compilato correttamente le proposte.

Per accedere alla visualizzazione come coordinatore, selezionare la voce Tabellone dal menù in alto.

| G Scrutinio intermedio I                                                                   | 🖋 Le mie pr | oposte 🛛 🖩 Tabe | llone _≞ Inseri | menti rapidi 🛛 🖡 | Verbale | 🖶 Stamp |  |  |
|--------------------------------------------------------------------------------------------|-------------|-----------------|-----------------|------------------|---------|---------|--|--|
| A Scrutinio in fase di proposta: avvia lo scrutinio per modificare i valori dal tabellone. |             |                 |                 |                  |         |         |  |  |
| Avvia scrutinio                                                                            |             |                 |                 |                  |         |         |  |  |
| Alunno                                                                                     | ALT         | COMPORTAME      | EDUCAZIONE      | GESTIONE P       | INFORM  | ATIC    |  |  |
| 1. BANDINU EMMA                                                                            |             |                 |                 |                  |         |         |  |  |
| 2. CASU ANGELO MICHELE                                                                     |             |                 |                 |                  |         |         |  |  |
| 3. GRAZIU FEDERICO                                                                         |             |                 |                 |                  |         |         |  |  |
| 4. ISU RICCARDO                                                                            |             |                 |                 |                  |         |         |  |  |
| 5. LA GONA ALESSANDRO                                                                      |             |                 |                 |                  |         |         |  |  |
| 6. LECCA CLAUDIA                                                                           |             |                 |                 |                  |         |         |  |  |
| 7. LIGAS MATTIA                                                                            |             |                 |                 |                  |         |         |  |  |
| 8. MELIS ANDREA                                                                            |             |                 |                 |                  |         |         |  |  |
| 9. ORTU MICHELE                                                                            |             |                 |                 |                  |         |         |  |  |
| 10. TRADORI GIACOMO                                                                        |             |                 |                 |                  |         |         |  |  |

Una volta completata la compilazione, cliccare sul pulsante **AVVIA SCRUTINIO**, in modo da passare allo scrutinio e chiudere la fase di proposta voti.

Procedere al riporto automatico delle assenze cliccando sul simbolo presente nella casella **ASSENZE TOTALI** 

## Chiudi scrutinio

Procedere subito dopo a chiudere lo scrutinio agendo

sul tasto **CHIUDI**, che compare in alto a sinistra.

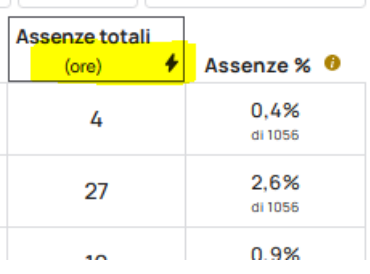

Chi volesse, può verificare la compilazione delle pagelline andando

sulla voce STAMPE e, di seguito, su Produci per alunni.

|   | C Scrutinio intermedio I & Le mie proposte El Tabellone as Inserimenti rapidi Verbale |                       |
|---|---------------------------------------------------------------------------------------|-----------------------|
| > | Cerca nei documenti                                                                   |                       |
|   | Cerca per nome                                                                        | Configura pagelle     |
| L | Schede                                                                                |                       |
| L | PAGELLINO INFRAOUADRIMESTRALE # Produci per alumni                                    | 🖙 Lista prese visione |